# **Nouvelle Procédure des Stages / PFE**

# **Pour les Étudiants :**

- 3<sup>ème</sup> Licence (RT / TNSI)
- 2<sup>ème</sup> Master (TNSI / IF)

# **Guide Pratique des étapes**

La nouvelle procédure des stages s'effectue essentiellement sur le site web de l'institution :

### www.ismaik.rnu.tn

Étape 1 : Entrez sur la page d'accueil du site <u>www.ismaik.rnu.tn</u> ensuite munissez vous de votre carte étudiant.

Étape 2 : Dans l'<u>Espace Extranet</u> ; saisissez votre NCIN comme identifiant et le numéro de votre carte étudiant comme mot de passe. Ensuite cliquez sur <u>Connexion</u>.

| République Tunisienne     Ministère de l'Enseignement Supérieur | et de la Recherche Scientifique                                                           | 💮 LIENS UTILES                           | 🗐 A LA UNE 💡 FAQ ( CONTACT 🛛 FR 🔽                           |
|-----------------------------------------------------------------|-------------------------------------------------------------------------------------------|------------------------------------------|-------------------------------------------------------------|
| INSTITUT SUPÉRIEUR DES N<br>علامية بالفيروان                    | MATHÉMATIQUES APPLIQUÉES ET DE L'INFORMATIQUE DE<br>د العالــي للرياضيـات التطبيفيـة والإ | KAIROUAN                                 | Rechercher                                                  |
|                                                                 | · → Formation → départements → e                                                          | SEC _ J VIE ESTUDIANTINE V               | PROJET ~ ESPACE ENTREPRISE ~                                |
| Espace<br>Extranet<br>estimatest                                | ÉTUDIANT                                                                                  | in                                       | 1                                                           |
| Mot de passe oublié ?<br>CONNEXION                              | •••1 * C                                                                                  | Manifestati                              | ions Activités sportives Activités culturalles              |
| LIENS PRATIQUES                                                 | LES NEWS 01/11/2016 Avis in                                                               | mportant aux étudiants de mastère 22/09/ | /2016 Liste des étudiants admis au mast <b>+</b>            |
| Plan d'accès                                                    | 🗐 A LA UNE                                                                                | Toutes les nouveau                       | ÉVÈNEMENT / AGENDA                                          |
| Contacts                                                        | NEW Bourse d'alternance pour le                                                           | s étudiants de 2ème Master Re            | Bourse d'alternance<br>pour les étudiants de<br>2ème Master |

Étape 3 : La première connexion sur le site, nous vous demandons quelques informations tel que l'adresse, le numéro de téléphone et l'adresse mail. Vous pouvez aussi modifier votre mot de passe (il est conseillé de le faire. Mais attention ! À ne pas perdre le nouveau mot de passe). Voir la figure ci-dessous pour plus de détails.

| iche Photo d'id   | entité                                                                                    |
|-------------------|-------------------------------------------------------------------------------------------|
| Nom et Prénom     | Ben Mohamed Salah                                                                         |
| CIN (code)        | 11001100                                                                                  |
| Sexe              |                                                                                           |
| Date de naissance |                                                                                           |
| Adresse           | Kairouan                                                                                  |
| Téléphone         | 22222222                                                                                  |
| Email             | salah_test@gmail.com                                                                      |
| Diplôme           | Licence Appliquee en Reseaux Informatique : Technologie des réseaux de télécommunications |
| Niveau            | 3                                                                                         |
| Groupe            | L3-RT-G1                                                                                  |
| Vous pouvez mo    | difier ici le mot de passe de votre compte étudiant                                       |
| Mot de passe      |                                                                                           |
| Confirmer le mot  | de basse                                                                                  |

Vous avez terminé de renseigner les informations demandées. Cliquez sur le bouton <u>Mettre à</u> <u>jour</u>. Vous obtenez la figure ci-dessous. Et comme vous pouvez le constater, il y a un menu à gauche qui apparaît.

| Weither a state of the state of the state of | مي للرياضيات التطبيلي<br>مي للرياضيات                                                    | Lal sales                                                    | Bechercher -                                    |
|----------------------------------------------------------------------------------------------------|------------------------------------------------------------------------------------------|--------------------------------------------------------------|-------------------------------------------------|
| NOUVERUTÉS - INSTITUT - FO                                                                                                    | RMATION - DÉPARTEME                                                                      | NTS · E-SERVICES · VELESTUD/WITINE ·                         | <ul> <li>FROJET - ESPACE ENTREMESE -</li> </ul> |
| ISMAI -INSTITUT                                                                                                    | SUPÉRIEUR DES                                                                            |                                                              |                                                 |
| Berwenue Ben Mohamed<br>Jalah                                                                                                    | PROFILE                                                                                  |                                                              |                                                 |
| Instant<br>Fibire                                                                                                    | Fiche Photo d'                                                                           | Identité                                                     |                                                 |
| Nessage regul0)<br>Nessage enxopi<br>Nosswas menage pour<br>étudants<br>Nosswas resnage pour<br>enseignants & administration                                                                                                    | Nom et Phinom<br>CIN (code)<br>Sece<br>Date de naissance<br>Adresse<br>Téléphone<br>Emai | Ban Hoharned Salah<br>11001100<br>Å<br>Voltream<br>202272727 |                                                 |
| Rohe etudiant                                                                                                    | Diplôme                                                                                  | Licence Appliquée en Réseaux Inform                          | atique : Technologie des réseaux de             |
| Emploi du temps                                                                                                    | Niversi                                                                                  | télécommunications<br>3                                      |                                                 |
| Calendrier des examens +                                                                                                    | Groupe                                                                                   | L3-RT-G1                                                     |                                                 |
| Auto d'abrennes                                                                                                    | Vous pouvez modif                                                                        | ter ici le mot de passe de votre compte                      |                                                 |
| eta de catinanamen                                                                                                    | étudiant<br>Met de mese                                                                  |                                                              |                                                 |
| And day array                                                                                                    | Configuration in much do                                                                 |                                                              |                                                 |
| Chilbération<br>Par module d'enseignement<br>Notes matières                                                                                                    |                                                                                          |                                                              | Mettre à jour                                   |
| PV de délibération                                                                                                    |                                                                                          |                                                              |                                                 |
| Coursen ligne                                                                                                    |                                                                                          |                                                              |                                                 |
| Espace telechargement                                                                                                    |                                                                                          |                                                              |                                                 |
| Cemandes en ligne                                                                                                    |                                                                                          |                                                              |                                                 |
| Stages et PR                                                                                                    |                                                                                          |                                                              |                                                 |
| Offrea de PIE                                                                                                    |                                                                                          |                                                              |                                                 |
| Gestion des states                                                                                                    |                                                                                          |                                                              |                                                 |
| 1. Proofdure de stage                                                                                                    |                                                                                          |                                                              |                                                 |
| 2. Rormulaire demande de stage                                                                                                    |                                                                                          |                                                              |                                                 |
| 3. Dépôt                                                                                                    |                                                                                          |                                                              |                                                 |
| <ul> <li>unpor et lettre d'artectation<br/>de stare</li> </ul>                                                                                                    |                                                                                          |                                                              |                                                 |
| 5. Rove d'Availuation                                                                                                    |                                                                                          |                                                              |                                                 |
| 6. Lettre d'instation                                                                                                    |                                                                                          |                                                              |                                                 |
| Skilothique                                                                                                    |                                                                                          |                                                              |                                                 |
| Consultation                                                                                                    |                                                                                          |                                                              |                                                 |
| Proposer un ouvrage                                                                                                    |                                                                                          |                                                              |                                                 |
|                                                                                                    |                                                                                          |                                                              |                                                 |
| Boite de proposition                                                                                                    |                                                                                          |                                                              |                                                 |

Dans ce menu, ce qui nous intéresse c'est la partie Gestion des stages.

#### Étape 4 : Dans le menu Gestion des Stages, Cliquez sur le Formulaire de demande de stages

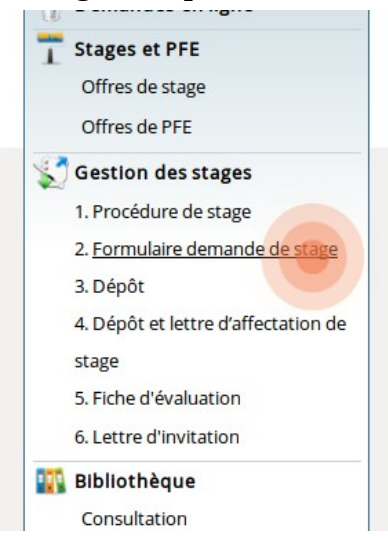

#### Vous obtenez le formulaire suivant :

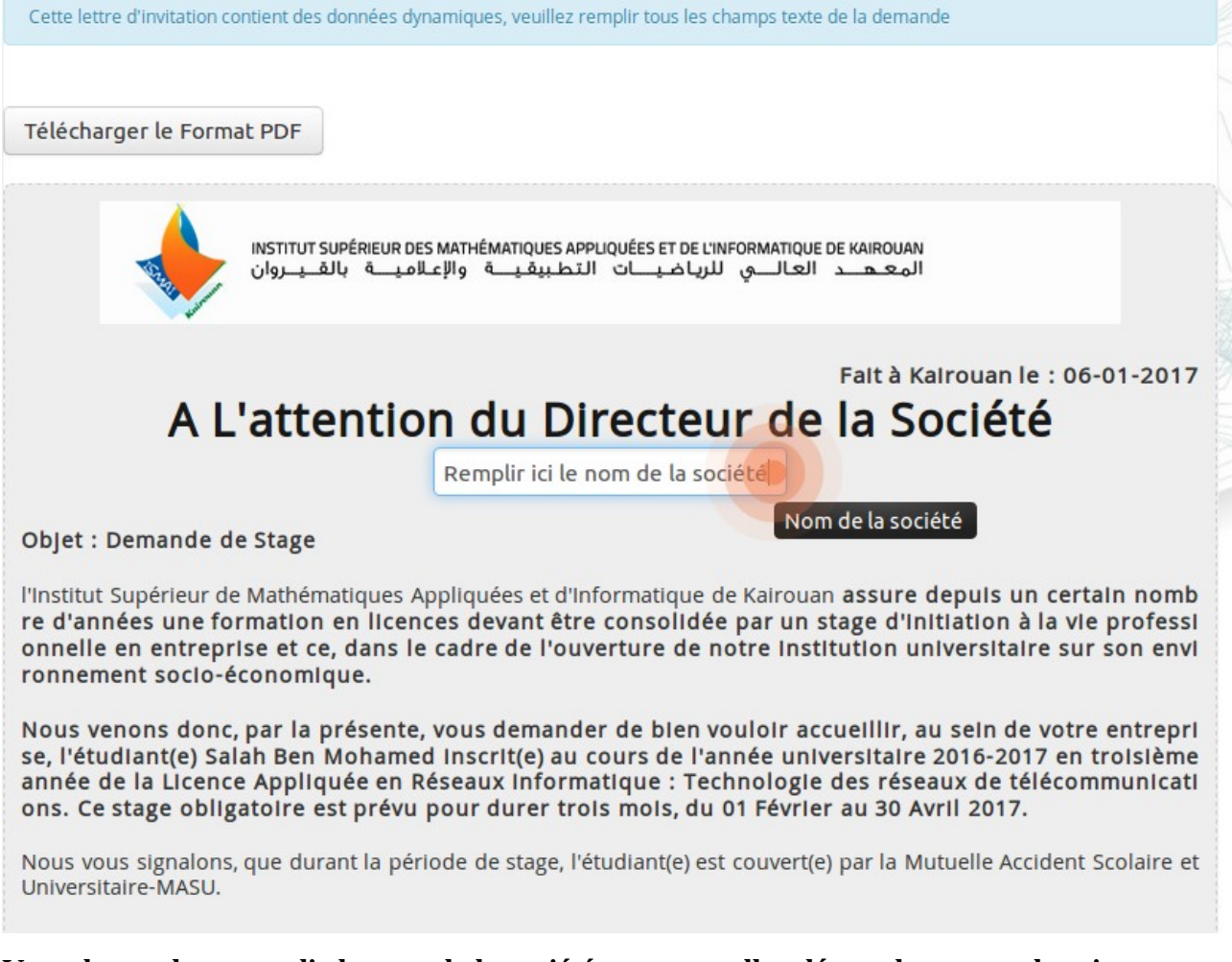

Vous devez alors remplir le nom de la société que vous allez démarcher pour obtenir un stage ensuite cliquez sur le bouton <u>Télécharger le Format PDF</u>. Vous obtenez ainsi le formulaire de demande de stage personnalisé au nom de la société. Il ne vous reste plus qu'à imprimer le document PDF téléchargé.

Remarque : Vous pouvez générer et imprimer autant de formulaires de demande de stages que de sociétés que vous allez contacter. Le nombre est illimité tant que vous n'avez pas déposé un stage sur la plateforme.

#### Le document PDF que vous allez télécharger ressemblera à la demande ci-dessous :

|                                                                                                    | Fait à Kairouan le : 11-01-                                                                                                    |
|----------------------------------------------------------------------------------------------------|----------------------------------------------------------------------------------------------------|
|                                                                                                    | A L'attention du Directeur de la Société DevIT                                                                                                    |
|                                                                                                    | A L attention du Directeur de la Societe Devri                                                                                                    |
| Objet : Demande de St                                                                                                    | age                                                                                                    |
| Institut Supérieur de N<br>formation en licences de<br>l'ouverture de notre insti                                                                                                    | athématiques Appliquées et d'Informatique de Kairouan assure depuis un certain nombre d'années<br>vant être consolidée par un stage d'initiation à la vie professionnelle en entreprise et ce, dans le cadr<br>ution universitaire sur son environnement socio-économique.                               |
| Nous venons donc, par<br>Mohamed inscrit(e) au<br>Informatique : Techno<br>Février au 30 Avril 2017                                                                                      | a présente, vous demander de bien vouloir accueillir, au sein de votre entreprise, l'étudiant(e) Salah<br>cours de l'année universitaire 2016-2017 en troisième année de la Licence Appliquée en Rése<br>ogie des réseaux de télécommunications. Ce stage obligatoire est prévu pour durer trois mois, d |
| Nous vous signalons,<br>Universitaire-MASU.                                                                                                    | que durant la période de stage, l'étudiant(e) est couvert(e) par la Mutuelle Accident Scolair                                                                                                    |
| Nous vous prions, en ca<br>retourner par email à l'a                                                                                                    | s de réponse positive, de bien vouloir remplir la fiche de stage ci-dessous et la remettre à l'étudiant(e)<br>tresse suivante : ismai@ismai.mu.tn, et ce afin de préparer la lettre d'affectation du stagiaire.                                                                                          |
|                                                                                                    |                                                                                                    |
| En yous remerciant nou                                                                                                    | votre collaboration, nous yous adressons. Madame, Monsieur, l'expression de notre respect                                                                                                    |
| Life Four Former Guine pro-                                                                                                    |                                                                                                    |
|                                                                                                    |                                                                                                    |
|                                                                                                    |                                                                                                    |
|                                                                                                    | Fiche de Stage                                                                                                    |
|                                                                                                    | Fiche de Stage<br>(A remplir avec la plus grande précision car ces informations<br>seront utilisées dans toutes les correspondances officielles)                                                                                                    |
|                                                                                                    | Fiche de Stage<br>(A remplir avec la plus grande précision car ces informations<br>seront utilisées dans toutes les correspondances officielles)                                                                                                    |
| Enterorise :                                                                                                    | Fiche de Stage<br>(A remplir avec la plus grande précision car ces informations<br>seront utilisées dans toutes les correspondances officielles)                                                                                                    |
| Entreprise :<br>Département :                                                                                                    | Fiche de Stage<br>(A remplir avec la plus grande précision car ces informations<br>seront utilisées dans toutes les correspondances officielles)                                                                                                    |
| Entreprise :<br>Département :                                                                                                    | Fiche de Stage<br>(A remplir avec la plus grande précision car ces informations<br>seront utilisées dans toutes les correspondances officielles)                                                                                                    |
| Entreprise :<br>Département :<br>Le responsable direct                                                                                                    | Fiche de Stage<br>(A remplir avec la plus grande précision car ces informations<br>seront utilisées dans toutes les correspondances officielles)                                                                                                    |
| Entreprise :<br>Département :<br>Le responsable direct<br>Fonction du respons                                                                                                    | Fiche de Stage<br>(A remplir avec la plus grande précision car ces informations<br>seront utilisées dans toutes les correspondances officielles)<br>e du stagiaire :<br>able direct du stagiaire :                                                                                                    |
| Enterprise :<br>Département :<br>Le responsable direc<br>Fonction du respons<br>Stage prévu du                                                                                           | Fiche de Stage<br>(A remplir avec la plus grande précision car ces informations<br>seront utilisées dans toutes les correspondances officielles)<br>t du stagiaire :<br>able direct du stagiaire :<br>au                                                                                                 |
| Entreprise :<br>Département :<br>Le responsable direc<br>Fonction du respons<br>Stage prévu du<br>Adresse :                                                                              | Fiche de Stage<br>(A remplir avec la plus grande précision car ces informations<br>seront utilisées dans toutes les correspondances officielles)<br>et du stagiaire :<br>able direct du stagiaire :<br>au                                                                                                |
| Entroprise :<br>Département :<br>Le responsable direc<br>Fonction du respons<br>Stage prévu du<br>Adresse :<br>Fax :                                                                     | Fiche de Stage<br>(A remplir avec la plus grande précision car ces informations<br>seront utilisées dans toutes les correspondances officielles)<br>e du stagiaire :<br>au<br>Tél :                                                                                                    |
| Enterprise :<br>Département :<br>Le responsable direc<br>Fonction du respons<br>Stage prévu du<br>Adresse :<br>Fox :                                                                     | Fiche de Stage<br>(A remplir avec la plus grande précision car ces informations<br>seront utilisées dans toutes les correspondances officielles)<br>du stagiaire :<br>able direct du stagiaire :<br>au<br>Tél :                                                                                          |
| Entroprise :<br>Département :<br>Le responsable direct<br>Fonction du respons<br>Stage prévu du<br>Adresse :<br>Fox :                                                                    | Fiche de Stage<br>(A remplir avec la plus grande précision car ces informations<br>seront utilisées dans toutes les correspondances officielles)<br>du stagiaire :<br>able direct du stagiaire :<br>au<br>Tél :                                                                                          |
| Entroprise :<br>Département :<br>Le responsable direc<br>Fonction du respons<br>Stage prévu du<br>Adresse :<br>Fox :<br>Signature et cachet d<br>Premier Responsable                     | Fiche de Stage<br>(A remplir avec la plus grande précision car ces informations<br>seront utilisées dans toutes les correspondances officielles)<br>e du stagiaire :<br>au<br>Tél :                                                                                                    |
| Entroprise :<br>Département :<br>Le responsable direc<br>Fonction du respons<br>Stage prévu du<br>Adresse :<br>Nex :<br>Signature et cachet d<br>Premier Responsable<br>de l'Entreprise  | Fiche de Stage<br>(A remplir avec la plus grande précision car ces informations<br>seront utilisées dans toutes les correspondances officielles)<br>et du stagiaire :<br>au<br>Tél :                                                                                                    |
| Enterprise :<br>Département :<br>Le responsable direc<br>Fonction du respons<br>Stage prévu du<br>Adresse :<br>Pax :<br>Signature et cachet d<br>Premier Responsable<br>de l'Entreprise  | Fiche de Stage<br>(A remplir avec la plus grande précision car ces informations<br>seront utilisées dans toutes les correspondances officielles)<br>e du stagiaire :<br>au<br>Tél :                                                                                                    |
| Entroprise :<br>Département :<br>Le responsable direct<br>Fonction du respons<br>Stage prévu du<br>Adresse :<br>Fax :<br>Signature et cachet d<br>Premier Responsable<br>de l'Entreprise | Fiche de Stage (A remplir avec la plus grande précision car ces informations seront utilisées dans toutes les correspondances officielles)  d u stagiaire : au  Tél :                                                                                                    |
| Entroprise :<br>Département :<br>Le responsable direc<br>Fonction du respons<br>Stage prévu du<br>Adresse :<br>Fax :<br>Signature et cachet d<br>Premier Responsable<br>de l'Entreprise  | Fiche de Stage (A remplir avec la plus grande précision car ces informations seront utilisées dans toutes les correspondances officielles)  t du stagiaire : au Fél :                                                                                                    |
| Entroprise :<br>Département :<br>Le responsable direc<br>Fonction du respons<br>Stage prévu du<br>Adresse :<br>Nex :<br>Signature et cachet d<br>Premier Responsable<br>de l'Entreprise  | Fiche de Stage<br>(A remplir avec la plus grande précision car ces informations<br>seront utilisées dans toutes les correspondances officielles)<br>:: du stagiaire :<br>au<br>Tél :                                                                                                    |
| Enterprise :<br>Département :<br>Le responsable direc<br>Fonction du respons<br>Stage prévu du<br>Adresse :<br>Fax :<br>Signature et cachet d<br>Premier Responsable<br>de l'Entreprise  | Fiche de Stage<br>(A remplir avec la plus grande précision car ces informations<br>seront utilisées dans toutes les correspondances officielles)<br>et du stagiaire :<br>au<br>Tél :                                                                                                    |
| Entroprise :<br>Département :<br>Le responsable direct<br>Fonction du respons<br>Stage prévu du<br>Adresse :<br>Fax :<br>Signature et cachet d<br>Premier Responsable<br>de l'Entreprise | Fice a Sage   The series and procession can use informations     au   Tel:                                                                                                    |

Comme vous pouvez le constater, vous n'êtes plus obligé de passer par l'administration pour obtenir ce papier.

Étape 5 : Si une société vous accepte en stage, il suffit qu'elle remplisse la demande de stage par les informations demandées et qu'elle appose son tampon et la signature du responsable. IMPORTANT : Tous les champs sont nécessaires. Vérifier qu'ils sont tous remplis. Étape 6 : Chercher un encadreur de l'ISMAI qui doit vous accepter et vous signer le même formulaire de stage que la société a déjà signé. L'enseignant doit ajouter son nom, son prénom, sa signature et écrire « lu et approuvé ».

Étape 7 : Revenez à votre compte de l'extranet de l'ISMAI (Étape 1 et 2 de ce guide), et dans la rubrique <u>Gestion des stages</u>, Cliquez sur <u>Dépôt</u>.

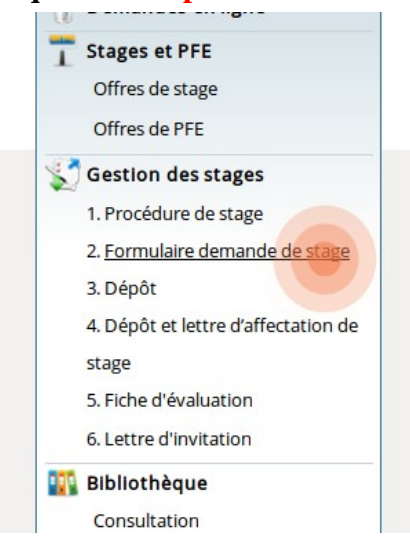

Vous devez obtenir le formulaire ci-dessous. Vous devez alors remplir tous les champs tel que remplie par la société de stage. Il est important de bien renseigner le <u>titre</u> du stage ainsi que la <u>description</u> du sujet.

| DEMANDE ET                   | LETTRE D'AFFECTATION DE STAGE                                                      |
|------------------------------|------------------------------------------------------------------------------------|
| Attention, le dépôt en ligne | ne peut être fait qu'une seule fois l'Vérifier les données avant de les soumettre. |
| Informations relativ         | re au stage                                                                        |
| Sujet ou poste *             |                                                                                    |
| Description                  |                                                                                    |
| Prénom et Nom du<br>Binôme   | Prénom et Nom du Binôme                                                            |
| Date de début*               | de fin*                                                                            |
| Informations sur l'e         | ntreprise d'accueil                                                                |
| Nom de l'entreprise*         |                                                                                    |
| Encadrant<br>professionnel*  |                                                                                    |
| Adresse*                     |                                                                                    |
| Fax*                         |                                                                                    |
| Télèphone*                   |                                                                                    |
| Email*                       |                                                                                    |
| Encadrant Universitaire      | · ·                                                                                |
| Envoyer                      |                                                                                    |

Si vous avez terminé la saisie, Cliquez sur le bouton <u>Envoyer</u>. Attention, Vérifiez bien avant de cliquer sur le bouton envoyer parce que vous n'aurez plus la chance de modifier. Si tout est ok, vous aurez une fenêtre qui ressemble à ça :

DEMANDE ET LETTRE D'AFFECTATION DE STAGE

Votre lettre d'affectation est en cours d'approbation.

Étape 8 : Vous devez déposez l'original de la fiche de demande de stage signé par l'entreprise et par l'encadreur de l'ISMAI à l'administration et attendre la validation.

## Vous attendez jusqu'à la validation du stage par le comité des stages.

Étape 9 : Après validation, et en accédant à votre compte sur l'Extranet de l'ISMAI (Étape 1 & 2 de ce guide), Vous aurez des points rouges sur les points 4, 5 et 6 de la rubrique <u>Gestion</u> <u>des stages</u>. Cela veut dire que ces lettres sont prêtes.

| 😴 Gestion des stages                |
|-------------------------------------|
| 1. Procédure de stage               |
| 2. Formulaire demande de stage      |
| 3. Dépôt 鱼                          |
| 4. Dépôt et lettre d'affectation de |
| stage 单                             |
| 5. Fiche d'évaluation 鱼             |
| 6. Lettre d'invitation 单            |

Vous cliquez alors sur <u>Dépôt et lettre d'affectation de stage</u> pour obtenir votre lettre d'affectation que vous pouvez télécharger et imprimer.

Il faut faire de même pour la fiche d'évaluation (télécharger et imprimez la).

Voici à quoi ressemble la lettre d'affectation :

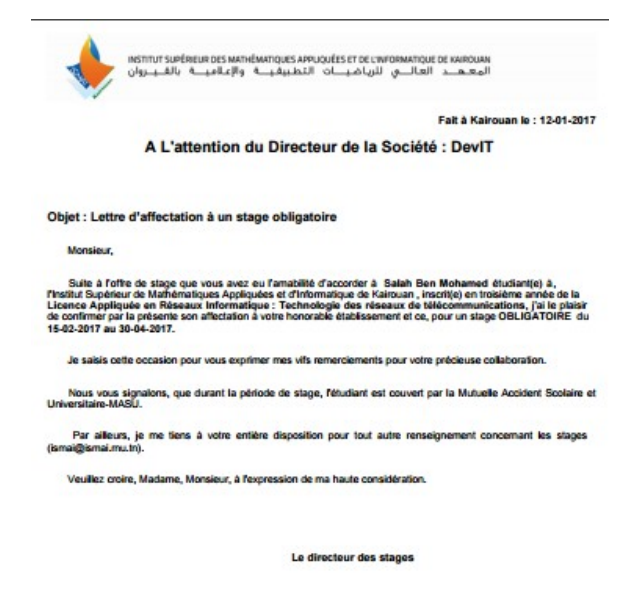

Result Passad then Hourat - 3 100 Kairouan Res +216 77 226 575 / Fax: +216 77 226 575 Friad riserali Passadi metho

#### Voici à quoi ressemble le formulaire d'évaluation :

| INSTITUT SUPÉRIEUR DES MATHÉ<br>والإعلامية بالفيروان                                                                                                    | MATIQUES APPLIQUÉES ET DE L'I<br>لرياضيــات التطبيقيــة                                | NFORMATIQUE DE KAIROUAN<br>ال <u>محمد</u> العالــي ا |
|----------------------------------------------------------------------------------------------------|----------------------------------------------------------------------------------------|------------------------------------------------------|
| (A remettre sous pli<br>ou par email à l'a                                                                                                    | Fiche d'Evaluation de Sta<br>confidentiel au stagiaire o<br>adresse: direction.stages. | ge<br>u par fax au 77 226 575<br>ismai@gmail.com)    |
| Nom et Prénom du Stagiaire : Ben Moham<br>Section : 3 Licence Appliquée en Réseaux<br>Entreprise lieu du stage : DeviT<br>Fiche d'évaluation remplie par Mr/Mme : N<br>Fonction :<br>1- Evaluation du comportement | ed Salah<br>Informatique : Technologie<br>⁄Iounir Ben <b>S</b> assi                    | des réseaux de télécommunications                    |
| Présence                                                                                                    | Régulière                                                                              | Irrégulière                                          |
| Ponctualité                                                                                                    | Régulière                                                                              | Irrégulière                                          |
| Soin et tenue de travail                                                                                                    | Appropriés                                                                             | Inappropriés                                         |
| Acceptation des critiques et suggestions                                                                                                    | Avec ouverture                                                                         | Avec irritation                                      |
| 2- Evaluation du travail                                                                                                    |                                                                                        |                                                      |
| Intérêt pour le travail                                                                                                    |                                                                                        |                                                      |
| Extrêmement intéressé par son travail                                                                                                    |                                                                                        |                                                      |
| Intérêt satisfaisant                                                                                                    |                                                                                        |                                                      |
| Intérât limité par à coun                                                                                                    |                                                                                        |                                                      |

Étape 10 : Présentez vous à l'administration munie de la lettre d'affectation et de la fiche d'évaluation pour ajouter le cachet de l'ISMAI et la signature du responsable.

Étape 11 : Donnez les deux fiches (signé avec cachet) au responsable de la société. Et surtout, travaillez bien votre projet parce que l'image que vous allez donner lors de ce stage, se répercutera sur votre institution et sur vos enseignants.

### Lorsque les soutenances seront fixées et affichées

Étape 12 : Revenez au site, partie Extranet (Étape 1 et 2 de ce guide) et imprimez la <u>lettre</u> <u>d'invitation</u> de votre encadreur de la société pour l'inviter à votre soutenance.

#### **REMARQUES IMPORTANTES :**

- Si le temps vous presse et la date limite de dépôt est atteinte et surtout vous n'avez pas trouvé d'encadreur de l'ISMAI, Faîtes quand-même l'étape 7 de dépôt sans renseigner l'encadreur de l'ISMAI et ainsi le comité des stages vous affectera un enseignant.
- Si vous n'avez pas trouvé de stage à la date limite de dépôt, vous pouvez cherchez un sujet en interne (à l'ISMAI) proposé par un enseignant.